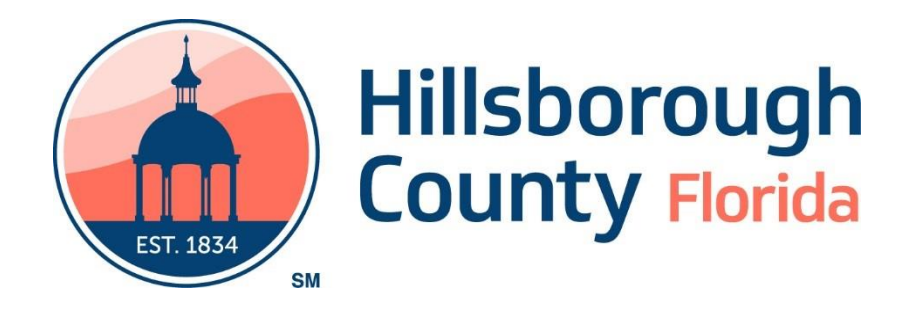

# **ACES Portal User's Guide**

(Provider - Eligibility Check ONLY)

# Contents

| ACES Portal - Provider Guide | 2 |
|------------------------------|---|
| First Time Setup             | 2 |
| Use the Start Page           | 4 |
| Search                       | 5 |
| Search Results               | 5 |
| Search Results Printout      | 6 |
| Account Information          | 6 |
| Log In (after initial setup) | 7 |
| Reset Password               | 7 |

# ACES Portal - Provider Guide

The use of this Provider Portal replaces the need for using the Data Warehouse and the Interactive Voice Response System (IVRS) to check eligibility. It has the benefit of working in real time, allows for the printing of eligibility search results, and can display future eligibility.

## First Time Setup

|                                                                                            | ENGLISH  |
|--------------------------------------------------------------------------------------------|----------|
| ACES                                                                                       | CAMPLE - |
| <br>First Name                                                                             |          |
| Your Email Or Mobile Number<br>Re-enter Email Or Mobile Number                             |          |
| New Password Re-enter Password By continuing you agree to our Private Policy Access 0. 101 | 1-       |
| Agree & Join                                                                               |          |
| FLF                                                                                        | 19999    |

- 1. Fill in your First and Last Names
- 2. Enter an email or mobile phone number
- 3. Set your Password
- 4. Click Agree & Join

A security code will be sent to either the email, or mobile phone specified in setup.

5. Enter the Security Code

| Enter Security Code                                                                              |                                                                       |
|--------------------------------------------------------------------------------------------------|-----------------------------------------------------------------------|
| Please check your email or phone for a message if you don't receive within 30 minutes. Your code | je with your code.Please check your spam folder<br>is 5 numbers long. |
| ######                                                                                           | We sent your code to:<br>Johnson@/test.com                            |
| Didn't get a code?                                                                               | Continue Skip Cancel                                                  |

6. Select the proper option for you (Individual Practitioner or HCHCP Contracted Hospital or Facility)

| >>><br>START                                                             |                                                                                                    | PROFILE                                                                      |                               | END              |        |
|--------------------------------------------------------------------------|----------------------------------------------------------------------------------------------------|------------------------------------------------------------------------------|-------------------------------|------------------|--------|
| START                                                                    | k                                                                                                    |                                                                              |                               |                  | NEXT 🔶 |
| Welcome<br>Please sele<br>(If the practi<br>Individu<br>HCHCF<br>(Nation | ect one of the options below:<br>tioner you are registering for is p<br>III Practitioner (National Provider ID<br>P Contracted Hospital or Facility<br>al Provider ID (NPI) <b>OR</b> Billing Tax I | part of a group practice of<br>(NPI) required)<br>D Number (TIN) is required | r clinic then select Individu | al Practitioner) |        |

- 7. Click NEXT
- 8. Fill out the Practitioner, Hospital, or Facility information including either their NPI, or TIN

| START                                         | PROFILE                        | END                          |        |
|-----------------------------------------------|--------------------------------|------------------------------|--------|
| PROFILE                                       |                                |                              | NEXT 🔶 |
|                                               |                                |                              |        |
| ACCOUNT OWNER: Albert Johnson                 | PORTAL LOGIN: Johnson@test.com | CUSTOMER ID: 2135977         |        |
| INDIVIDUAL PRACTITIONER INFORMATIO            | DN<br>Practitioner Last Name " | National Provider ID (NPI) * |        |
| Pablo                                         | Acevedo                        |                              |        |
| Address *                                     |                                | Zip Code                     |        |
| 6919 North Dale Mabry Highway, Tampa, FL, USA |                                | 33614                        |        |

NOTE: If there is an error with the NPI or TIN, the following message will display:

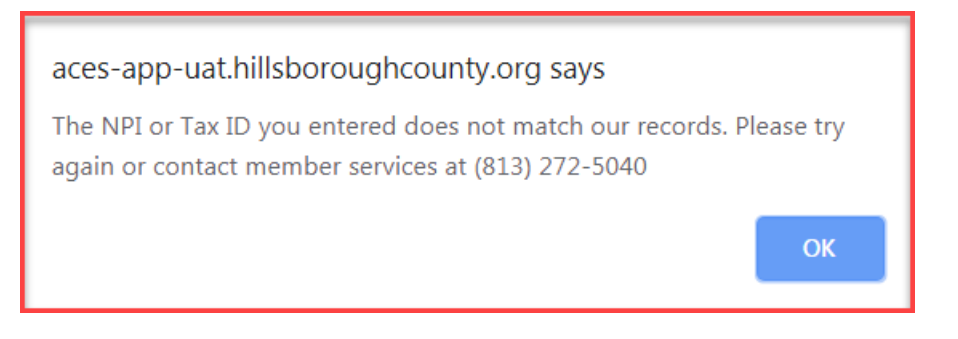

9. After correcting the error, click CONFIRM

| >>>>>>>>>>>>>>>>>>>>>>>>>>>>>>>>>>>>>>                         |                                                                                                    | PROFILE                                                                                                    |                                                                                                    | END                                                                |            |
|----------------------------------------------------------------|----------------------------------------------------------------------------------------------------|----------------------------------------------------------------------------------------------------|----------------------------------------------------------------------------------------------------|--------------------------------------------------------------------|------------|
| END                                                            |                                                                                                    |                                                                                                    |                                                                                                    |                                                                    | ← PREVIOUS |
| PROFILE CON<br>Clicking the Confirm I<br>your knowledge. Failu | FIRMATION<br>witton indicates that you have reviewed the information you have<br>re to provide accurate information can impact system access.<br>RACTITIONER INFORMATION | provided as part of your profile and you certify t                                                                                 | nat the information you have provided is complete                                                                                   | e and accurate to the best of                                      | CONFIRM 🗸  |
| ACCOUNT<br>Practitioner:<br>Address: 691<br>Modified on:       | DWNER: Albert Johnson<br>Pablo Acevedo National Provider ID (NPI): 16997<br>9 North Dale Mabry Highway, Tampa, FL, USA Zip Cod<br>9/17/2019                              | PORTAL LOGIN: ajohnson@test.co                                                                                                    | om CUSTC                                                                                                    | DMER ID: 2111996                                                   |            |
|                                                                | Information<br>Unauthorized review, pr<br>If you proceed, you hereby agree and are                                                                                       | DISCLA<br>n contained herein, may include pro-<br>rinting, copying, or distribution of th<br>e bound by federal and state regulati | IMER<br>tected or otherwise confidential inform<br>is information is strictly prohibited an<br>ons controlling the access and use o | mation.<br>nd may be unlawful.<br>f medical or confidential inform | ation.     |

#### Use the Start Page

From this page, you can access Eligibility Check to look-up client eligibility. You can also see Account Information for the Practitioner, Hospital, or Facility used to create the account.

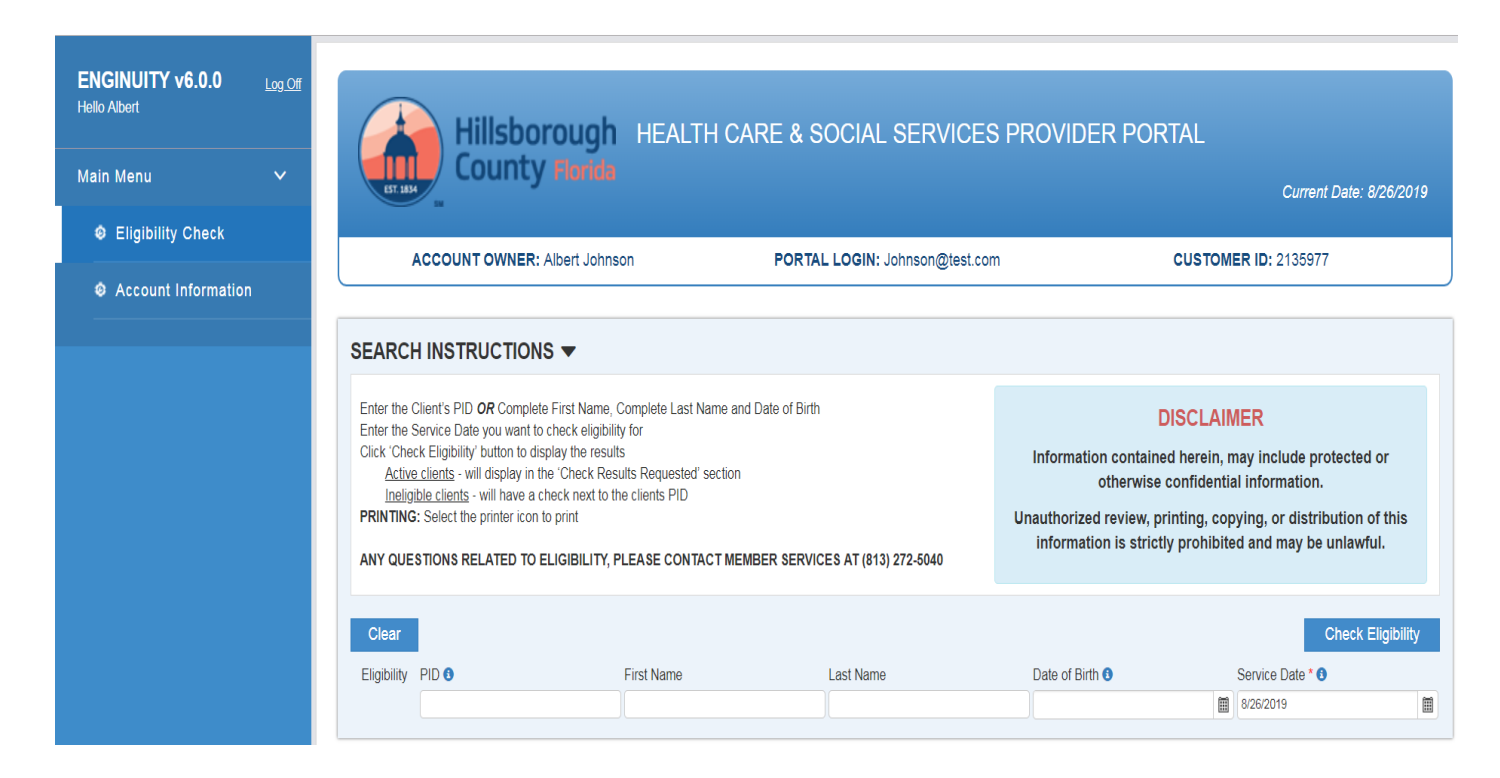

#### Search

To check eligibility for a client, you will need to enter either their PID or their complete First Name, Last Name and Date of Birth. You can also change the Service Date if you need to check eligibility for a date other than the current, default date.

If you would like to check eligibility for more than one individual at a time, click enter after filling in the fields (and before clicking the CHECK ELIGIBILITY button).

**NOTE:** Partial searches are not allowed for any of the fields.

#### Search Results

Clicking the CHECK ELIGIBILITY button should display results like those shown below.

| CLEAR       | I                                   |               |           |                 | CHECK ELIGIBILI  | IY. |
|-------------|-------------------------------------|---------------|-----------|-----------------|------------------|-----|
| Eligibility | PID 0                               | First Name    | Last Name | Date of Birth O | Service Date * 0 |     |
| 0           | 0000000 90000                       |               |           |                 | 1/30/2019        |     |
| ۲           | 000====6237                         |               |           |                 | 8/30/2019        |     |
| 0           |                                     | stephanie     |           | 12/24/1         | 8/30/2019        |     |
| ۲           |                                     | Arthur        |           | 12/16/          | 1/30/2020        |     |
|             |                                     |               |           |                 |                  |     |
| Check Res   | ults Requested on 8/30/2019 1:23 PM | by as fuserv6 |           |                 |                  | A   |

NOTE: A row that displays as orange (2<sup>nd</sup> row above) indicates no eligibility.

| PID:000 = 1 | PID:000=1003 DOB:10/22/1991 WW Owen St 1000 Eligibility Exists Service Date: 1/00/2019 Client Information     |             |                            |                 |                       |                   |           |                         |             |          |               |
|-------------|----------------------------------------------------------------------------------------------------|-------------|----------------------------|-----------------|-----------------------|-------------------|-----------|-------------------------|-------------|----------|---------------|
| Degin       | End                                                                                                    | Network     | Plan                       | Exception 1 / 2 | PHC Clinic            | Clinic Phone      | Review    | Term Reason             | IP Hospital | IP Dispo | Service       |
| 3/1/2019    | 2/29/2020                                                                                                    | D           | A - All Necessary Services | NA              | TFHC 22ND ST          | (013) 272-6240    | 1/1/2020  | Approved for Healthcare |             |          | Healthcare    |
|             |                                                                                                    |             |                            |                 |                       |                   |           |                         |             |          |               |
| PID         | Stepha                                                                                                    | nie 10 10 1 | DOB.12/24 N Strau          | ss Rd — FL 3    | 3565 Status: Eligible | Service Date: 8/3 | 0/2019    |                         |             | Cite     | nt Informatio |
| Begin       | End                                                                                                    | Network     | Plan                       | Exception 1/2   | PHC Clinic            | Clinic Phone      | Review    | Term Reason             | IP Hospital | IP Dispo | Service       |
| 3/1/2019    | 2/29/2020                                                                                                    | с           | A - Al Necessary Services  | NA              | SCHC PLANT CITY       | (813) 349-7600    | 1/1/2020  | Approved for Healthcare |             |          | Healthcare    |
|             |                                                                                                    |             |                            |                 |                       |                   |           |                         |             |          |               |
| PID         | PID Arthur DOB:12/16/18 N Avon Ave munity 33603 Status: InEligible Service Date: 1/30/2020 Client Information |             |                            |                 |                       |                   |           |                         |             |          |               |
| Begin       | End                                                                                                    | Network     | Plan                       | Exception 1 / 2 | PHC Clinic            | Clinic Phone      | Review    | Term Reason             | IP Hospital | IP Dispo | Service       |
| 11/16/2018  | 12/01/2019                                                                                                    | A           | A - All Necessary Services | NA              | SJCC/WATERS           | (813) 886-8899    | 11/1/2019 | Approved for Healthcare |             |          | Healthcare    |

The first row of results displays a client who is not eligible for a past service date listed but Future Eligibility Exists.

The second row of results displays a client who is Eligible for service on the date listed.

The third row of results displays a client who is Ineligible for future service date listed but shows actual eligibility dates.

#### Search Results Printout

The eligibility results show the Client Information, including their status as well as their Current Eligibility Information and Service Date Requested. This may be printed out by clicking the printer icon. When printed, there is a history of when the Check Results were requested as well as by whom.

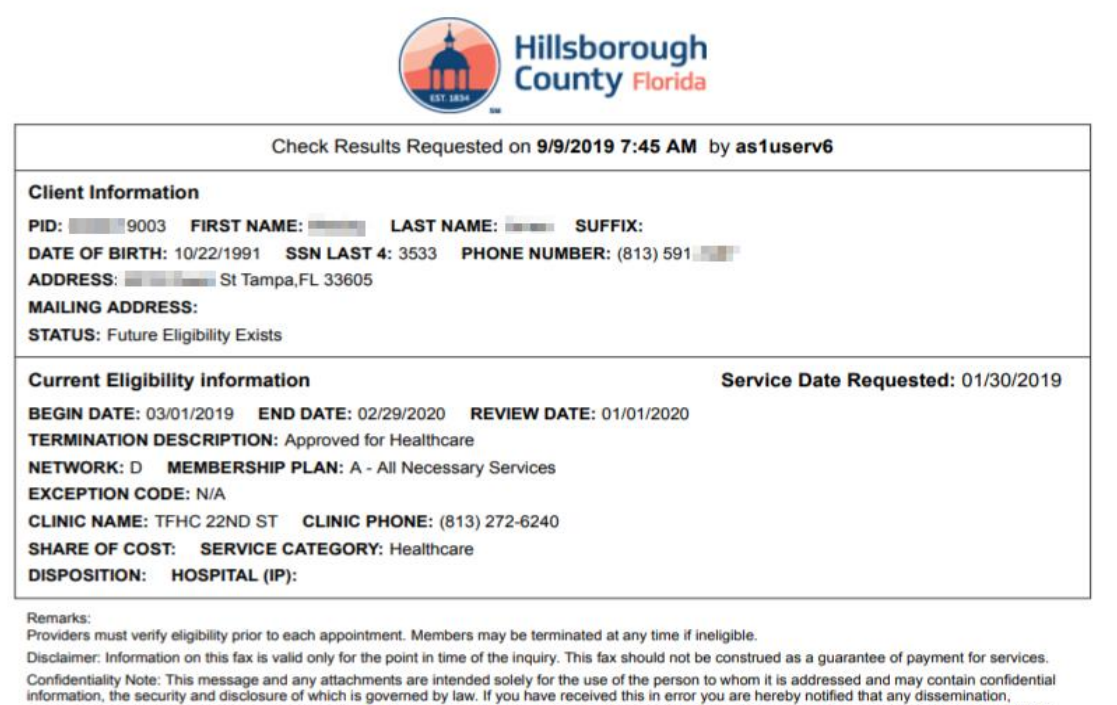

information, the security and disclosure of which is governed by law. If you have received this in error you are hereby notified that any dissemination, distribution or copying is prohibited and could subject you to penalties by law. You are requested to notify us immediately by telephone at (813)272-5040 to arrange for the return of this information.

### Account Information

This displays information on the Practitioner, Hospital, or Facility that was used to create the account.

| ENGINUITY v6.0.0<br>Hello Albert<br>Main Menu | Log Off | Hillsborough HEA<br>County Florida            | LTH CARE & SOCIAL SERVICES PRO | VIDER PORTAL<br>Current Date: 8/26/2019 |
|-----------------------------------------------|---------|-----------------------------------------------|--------------------------------|-----------------------------------------|
| Eligibility Check                             |         |                                               |                                |                                         |
| Account Information                           |         | ACCOUNT OWNER: Albert Johnson                 | PORTAL LOGIN: Johnson@test.com | CUSTOMER ID: 2135977                    |
|                                               |         | INDIVIDUAL PRACTITIONER INFORMATION           |                                |                                         |
|                                               |         | Practitioner First Name *                     | Practitioner Last Name *       | National Provider ID (NPI) *            |
|                                               |         | Pablo                                         | Acevedo                        |                                         |
|                                               |         | Address *                                     |                                | Zip Code                                |
|                                               |         | 6919 North Dale Mabry Highway, Tampa, FL, USA |                                | 33614                                   |
|                                               |         |                                               |                                |                                         |

# Log In (after initial setup)

- 1. Enter User Id and Password
- 2. Click Start

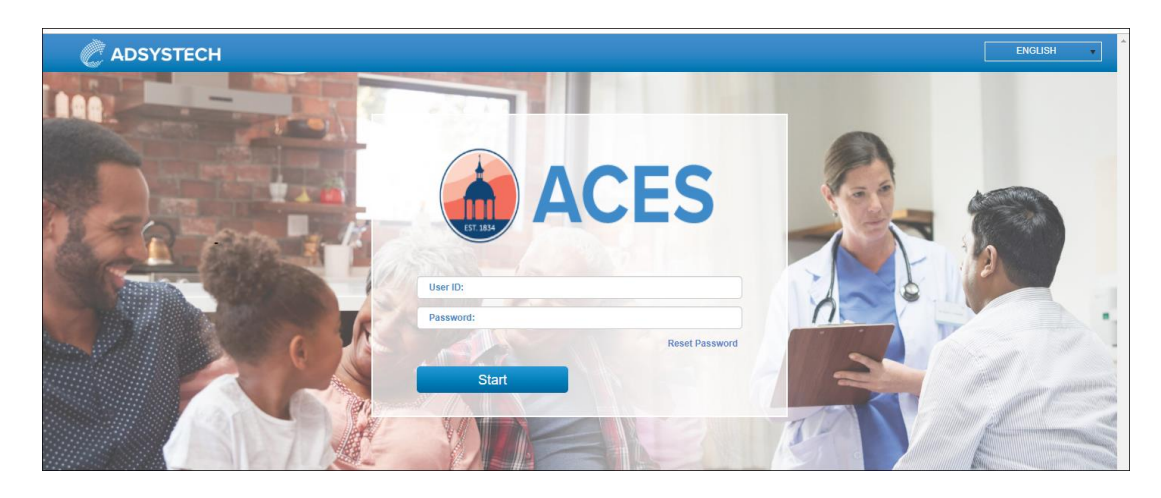

## **Reset Password**

To change your password:

1. Click 'Reset Password'

#### In the entry window

- 2. Enter your User ID (Email Address or Mobile Phone number used when registering)
- 3. Click Search

#### New password link will be sent to your email account

- 4. Check your email & click the link in your email
- 5. Login and enter the Security Code provided in your email

The End